## U. S. Bankruptcy Court, Western District of Texas CM/ECF DOCKETING PROCEDURE For Attorneys ORDER UPLOAD

This docketing procedure is completed as part of the proposed order upload of the CM/ECF system for the Western District of Texas Bankruptcy Court.

Upload a proposed order after filing your motion or application. When you file your motion/application, remember to indicate if your pleading has waiver or objection language by typing in the number of days in the appropriate box.

| 12-50063-rbk A. Bald                                      | Lagle and Harp E. Eagle |                        |  |  |  |  |  |
|-----------------------------------------------------------|-------------------------|------------------------|--|--|--|--|--|
| Type: bk                                                  | Chapter: 13 v           | Office: 5 (San Antonio |  |  |  |  |  |
| Assets: y                                                 | Judge: rbk              |                        |  |  |  |  |  |
| Case Flag: DEBTED, CREDCOUNJT, CREDCOUN, DEBTEDJT, OBJDSC |                         |                        |  |  |  |  |  |
| If Pleading Has Waiver Language, Type 30:                 |                         |                        |  |  |  |  |  |
| If Pleading Has Objection Language, Enter 14, 21, etc. 14 |                         |                        |  |  |  |  |  |
| Next Clear                                                |                         |                        |  |  |  |  |  |
|                                                           |                         |                        |  |  |  |  |  |
|                                                           |                         |                        |  |  |  |  |  |

The order upload link is found on the Notice of Electronic Filing generated after filing your original motion/application or an amended motion/application.

| <u>12-50063-rbk A. I</u> | Bald Eagle and Harp E. Eagle             | -                                                        |
|--------------------------|------------------------------------------|----------------------------------------------------------|
| Type: bk                 | Chapter: 13 v                            | Office: 5 (San Antonio)                                  |
| Assets: y                | Judge: rbk                               |                                                          |
| Case Flag: DEBTH         | ED, CREDCOUNJT, CREDCOUN, DEI            | BTEDJT, OBJDSC                                           |
| Please note the          | document number and                      |                                                          |
| click following h        | ink to upload the proposed order.        |                                                          |
| Upload Order             |                                          |                                                          |
| · · ·                    |                                          |                                                          |
|                          |                                          | U.S. Bankruptcy Court                                    |
|                          |                                          | Western District of Texas                                |
| Notice of Electroni      | c Filing                                 |                                                          |
| The following trans      | action was received from Cathy Ruiz ente | red on 6/28/2012 at 10:13 AM CDT and filed on 6/28/      |
| Case Name:               | A. Bald Eagle and Harp E. Eagle          |                                                          |
| Case Number:             | <u>12-50063-rbk</u>                      |                                                          |
| Document Numb            | er: <u>19</u>                            |                                                          |
| Docket Text:             |                                          |                                                          |
| Motion for Relief fr     | om Stay (14 Day Objection Language)      | (Filing Fee: \$ 176.00) filed by Cathy Ruiz for Creditor |

You can also upload your proposed order from the Bankruptcy or Adversary menus at any time.

| CM/ECF                         | Bankruptcy                      | Adversary                     | Query                  | Reports        | Utilities       | Search       | Logout     |
|--------------------------------|---------------------------------|-------------------------------|------------------------|----------------|-----------------|--------------|------------|
| Order Uploa                    | d for Bankrupt                  | cy                            |                        |                |                 |              |            |
| <u>Single Ord</u><br>Pay Order | er Upload<br>Upload             |                               |                        |                |                 |              |            |
|                                |                                 |                               |                        |                |                 |              |            |
|                                |                                 |                               |                        |                |                 |              |            |
| Advers                         | ary Ever                        | ıts                           |                        |                |                 |              | _          |
| Ap                             | peal                            |                               |                        |                |                 |              |            |
| <u>Mo</u>                      | tions/Appli                     | cations                       |                        |                |                 |              |            |
| <u>Ор</u><br>Ор                | <u>µKesp/On</u> g<br>en A Case  | <u>anal Answ</u><br>- Adversa | <u>zers</u><br>arv Pro | ceeding        |                 |              |            |
| Otł                            | <u>ier</u>                      |                               |                        |                |                 |              |            |
| <u>Ore</u><br>Sur              | <u>der Upload</u><br>nmons Issu | ed/Server                     | 1 Cour                 | nterclaim      | Cmp e           | te           |            |
| <u>io ca</u>                   | 1110115 1550                    |                               | *, 000                 |                | <u>, omp, c</u> |              |            |
| STED 1.                        | Click                           | on either th                  | o Rank                 | runtey or      | Adversor        | v hvnortov   | et link on |
| 51LF 1.                        | MAIN                            | MENU BA                       | AR (blu                | ie bar).       | Auversai        | y hypertex   |            |
|                                |                                 | 1 1 1                         | 10.1                   | 1. 1. 6        |                 |              |            |
|                                | Or, chi                         | ck on Uplo                    | ad Ord                 | er link fro    | om your N       | otice of E   | lectronic  |
| STEP 2:                        | If you                          | selected th                   | e menu                 | item Ord       | er Upload       | l, click on  | Single O   |
|                                | If you                          | are workin                    | g from                 | vour Not       | ice of Ele      | ctronic Fil  | ling, skip |
|                                | т.                              |                               | 1                      | 5              |                 |              | 6, 1       |
| STEP 3:                        | Type 1                          | n your case                   | e numbe                | er.            |                 |              |            |
| 🔎 Most Vis                     | ited [] Cities i                | n the United St.              | 🗗 Pro                  | oof of Claim F | orm 📶 Cus       | tomize Links | Microsof   |
| 🔤 CM/E                         | CF Ban                          | kruptcy                       | Adv                    | ersary         | Query           | Repo         | orts       |
| Single                         | Order Uni                       | oad                           |                        |                |                 |              |            |
| Single                         |                                 | Jau                           | _                      |                |                 |              |            |
| Case nur                       | aber  5:12-bk-                  | -50063                        |                        |                |                 |              |            |
| Next                           | Clear                           |                               |                        |                |                 |              |            |
|                                |                                 |                               |                        |                |                 |              |            |

STEP 4: Type in the related document number, which is the document number for your pleading/motion/application.

| 🗟 CM/ECF              | Bankruptcy          | Adversary    | Query | Reports | Utilities |
|-----------------------|---------------------|--------------|-------|---------|-----------|
| Single Orde           | er Upload           |              |       |         |           |
| <u>12-50063-rbk z</u> | A. Bald Eagle and H | arp E. Eagle |       |         |           |
| Related docum         | nent number 15      |              | _     |         |           |
| Next Clea             | ar                  |              |       |         |           |
|                       |                     |              |       |         |           |
|                       |                     |              |       |         |           |

STEP 5: Select the appropriate order type for your pleading.

| Related document number: 15                           |                                                                                                    |  |  |  |  |
|-------------------------------------------------------|----------------------------------------------------------------------------------------------------|--|--|--|--|
| Related document description: Motion Relief from Stay |                                                                                                    |  |  |  |  |
| Order type                                            | Note: If the related document is an amendment and the original document has been set for a hearing, then select order type of Hearing Scheduled. |  |  |  |  |
| Hearing date                                          | Hearing time CAM CPM                                                                                                    |  |  |  |  |
| Next Cle                                              | ar                                                                                                    |  |  |  |  |

You must click on the drop-down arrow to see the available order types.

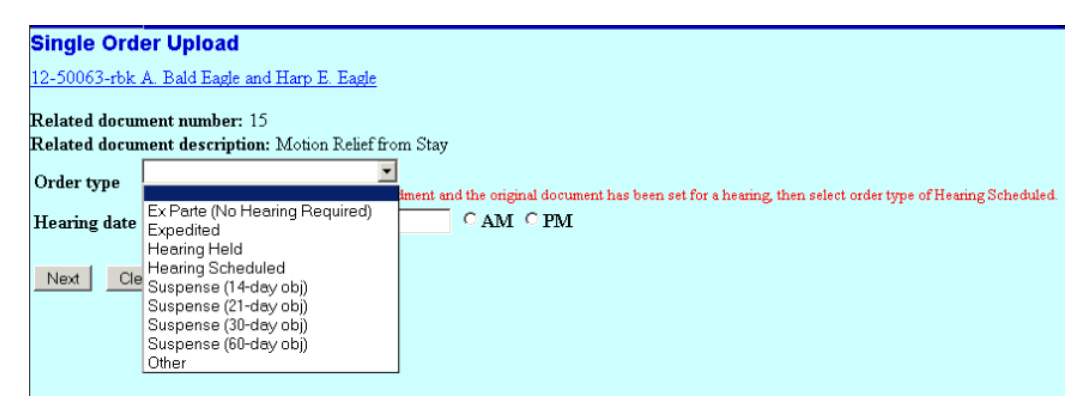

The "Order Type" represents electronic folders for the judge.

Ex Parte (See Local Rule 9014[d) Expedited – Pleading filed is a motion to expedite Hearing Held – Hearing has already been held on the pleading Hearing Scheduled – Future hearing is set on the pleading. The date is automatically populated for the related document. Suspense (14-day obj) – Pleading includes 14 day objection language Suspense (21-day obj) – Pleading includes 21 day objection language Suspense (30-day obj) – Pleading includes 30 day objection language Suspense (60-day obj) – Pleading includes 60 day objection language Other - none of the above apply, or you are uncertain which category to pick.

- **NOTE:** If you select **Hearing Held** or **Hearing Scheduled** as the **Order Type**, a date should **automatically** appear in the **Hearing Date** field. If not, you've possibly selected the incorrect "Order Type".
- STEP 6: Enter the path and filename of the proposed order PDF file in the **File to Upload** field. [Click] **Browse** to locate and select the file located on your computer.

## Check every PDF document for accuracy before you upload the proposed order to the Court.

| Single Order Upload                   |        |  |  |  |  |
|---------------------------------------|--------|--|--|--|--|
| Filename                              | 1      |  |  |  |  |
| C:\Documents and Settings\ruiz\Deskto | Browse |  |  |  |  |
| Next Clear                            |        |  |  |  |  |

STEP 7: Finally, review all the information carefully and if correct [Click] Next. A
Submission Confirmation screen appears. The Single Order Upload (bk) link at the bottom of the screen is simply a short-cut for you to continue to upload additional orders if necessary.

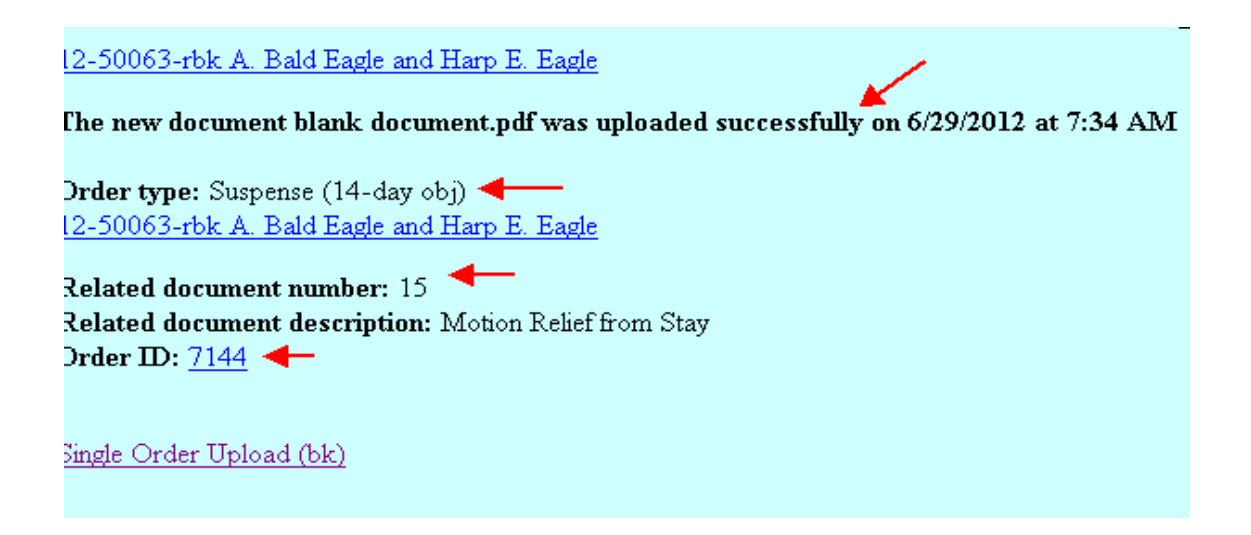

## **REPLACING A PROPOSED ORDER:**

To replace a proposed order you have submitted, select the Order Upload option from either the Bankruptcy or Adversary category off the ECF main menu bar (blue bar).

Follow STEPS 1-4 above.

STEP 5: [Click] **Replace the order(s)** radio button and checkmark the proposed order you are replacing, then [Click] **Next**.

| Ì                                                                                     | Single Order Opload               |                         |                |  |  |  |
|---------------------------------------------------------------------------------------|-----------------------------------|-------------------------|----------------|--|--|--|
| Warning: The following order(s) already exist for the same case and related document. |                                   |                         |                |  |  |  |
|                                                                                       | Case Info                         | Related Doc             | Order          |  |  |  |
|                                                                                       | 12-50063-rbk                      | ⊡ <u>15</u>             | <u>7144</u>    |  |  |  |
|                                                                                       | A. Bald Eagle and Harp E. Eagle   | Motion Relief from Stay | By Ruiz, Cathy |  |  |  |
|                                                                                       | Ch 13                             | Filed: 06/26/2012       | 06/29/2012     |  |  |  |
| ĺ                                                                                     | O Upload another order            |                         |                |  |  |  |
|                                                                                       | Replace the order(s)              |                         |                |  |  |  |
|                                                                                       | 🗹 Replace the order <u>7144</u> 🛶 |                         |                |  |  |  |
|                                                                                       | Next Clear                        |                         |                |  |  |  |

Then, follow STEPS 5-7 above.